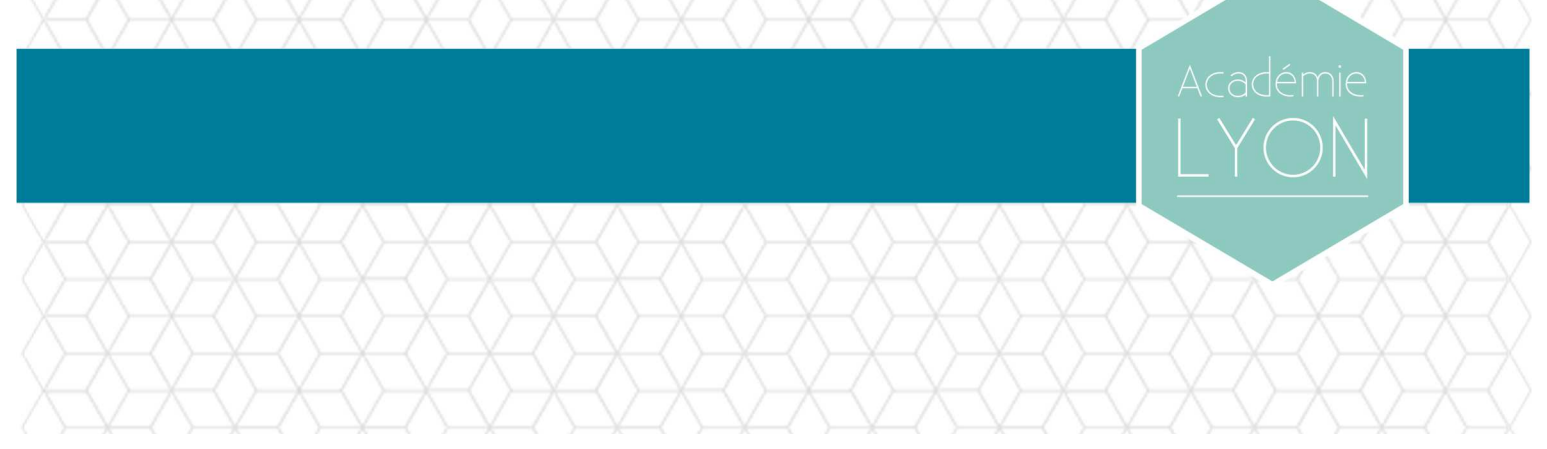

# MANUEL D'UTILISATION MESSAGERIE / AGENDA DEPUIS UN SMARTPHONE ANDROÏD

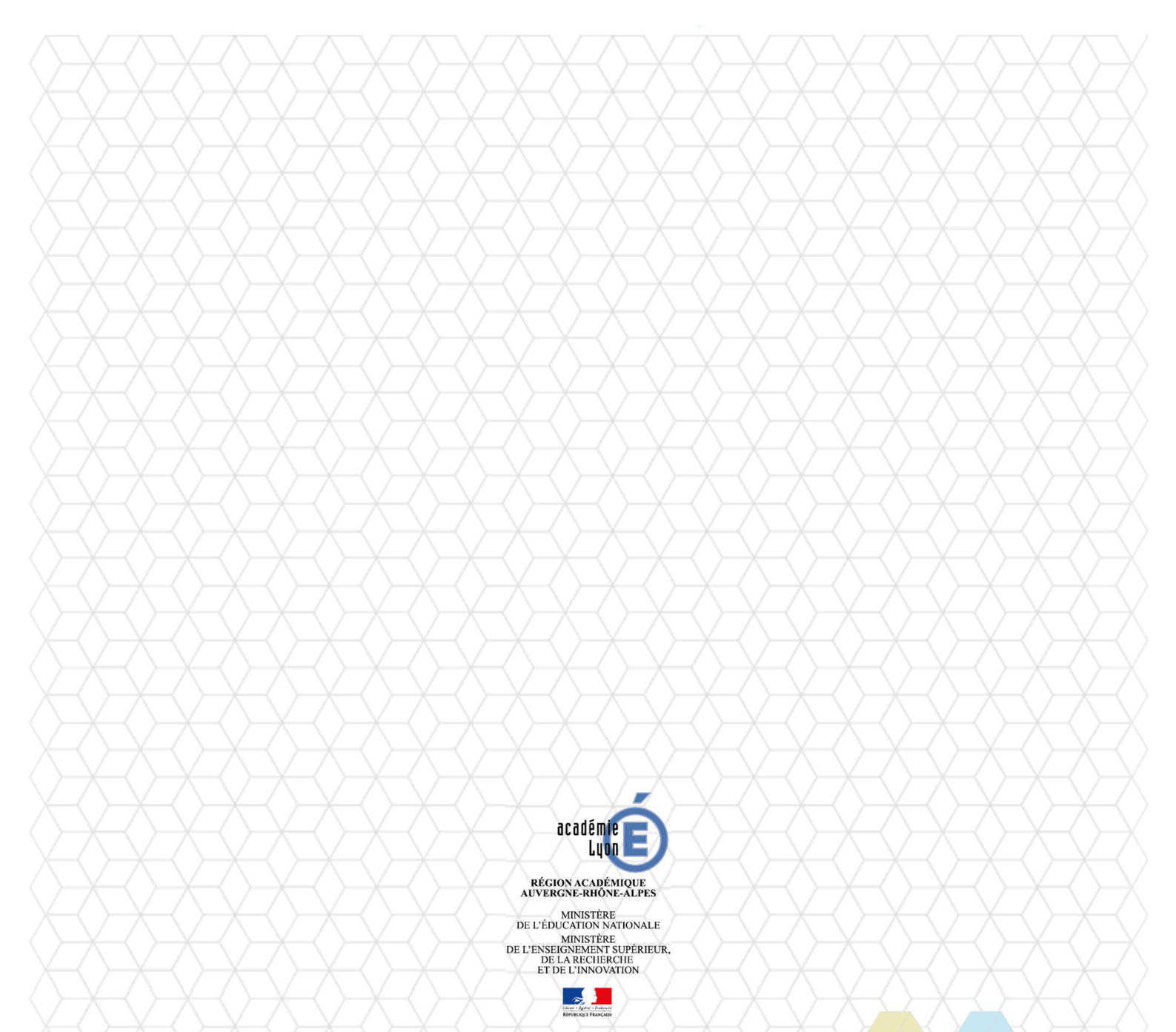

Référence GED : MEN-10-201509-1380

Direction des Systèmes d'Information

# Sommaire

| 1.   | INTRODUCTION                                 | - |
|------|----------------------------------------------|---|
| 2.   | CONFIGURATION DE LA MESSAGERIE               | ) |
| 2.1. | Paramètres de messagerie à renseigner5       | ) |
| 2.2. | Procédure de configuration de la messagerie7 | , |
| 3.   | CONFIGURATION DE L'AGENDA                    | ŀ |

# Gestion du document

### Circuit de validation

|            | date           | nom        | fonction          | visa |
|------------|----------------|------------|-------------------|------|
| rédaction  | 16 / 05 / 2014 | A.REALLON  | Resp. bureautique |      |
| validation | 16 / 05 / 2014 | P.GOUESSAN | Resp. pôle infras |      |

## Historique

| date           | indice | évolutions                                                                          |
|----------------|--------|-------------------------------------------------------------------------------------|
| 23 / 02 / 2012 | 1.0    | création du document                                                                |
| 06 / 03 / 2012 | 1.1    | Message d'avertissement sur le Wifi<br>Explications complémentaires sur les agendas |
| 08 / 04 / 2014 | 1.2    | Nouvelle charte graphique                                                           |
| 15 / 05 / 2014 | 1.3    | Prise en compte du smtps.ac-lyon.fr                                                 |
| 16 / 05 / 2014 | 1.4    | Utilisation du connecteur CalDav Sync Free                                          |
| 20 / 09 / 2017 | 1.5    | Mise à jour du document (SSL/TLS) et changement charte graphique                    |

### Diffusion

| accessibilité | libre                                |
|---------------|--------------------------------------|
| pour action   | Utilisateurs d'un smartphone Android |

## Informatique

| fichier  | AC-LYON-DSI-Android_MEN-10-201404-10041.docx |
|----------|----------------------------------------------|
| modèle   | AC-LYON-DSI-ModeleDoc-1.dotx                 |
| logiciel | Word 2016                                    |

## **1. INTRODUCTION**

Ce document décrit la configuration des smartphones sous Android pour l'accès à la messagerie.et l'agenda académique.

La configuration a été testée avec un smartphone **HTC WildFire S** sous Android 2.2.3 (Gingerbread) fournis par le Rectorat acquis dans le cadre du marché national Opache 2012. Elle doit cependant s'adapter – aux copies d'écrans prêt – aux autres smartphones sous Android.

Le document est organisé de la façon suivante :

- Configuration de la messagerie.
- Configuration de l'agenda.

Pour toute assistance, vous pouvez contacter :

- La Division des moyens généraux pour la partie téléphonie.
- La DSI au 04 72 80 62 70 pour la partie messagerie et agenda.

### 2. CONFIGURATION DE LA MESSAGERIE

### 2.1. Paramètres de messagerie à renseigner

Les réglages à appliquer pour que le smartphone puisse accéder à la messagerie académique sont résumés et expliqués dans le tableau suivant.

| Paramètre                               | Valeur                                                                                                    |
|-----------------------------------------|----------------------------------------------------------------------------------------------------|
| Choisir fournisseur messagerie          | Vous devez choisir Autre (POP3/IMAP)                                                                                                    |
| Nouveau compte<br>Adresse e-mail        | <pre>Il s'agit de votre adresse de messagerie académique, quelque<br/>chose comme prenom.nom@ac-lyon.fr pour une boîte<br/>personnelle ou service@ac-lyon.fr pour une boîte<br/>fonctionnelle.<br/>Exemple: jules.cesar@ac-lyon.fr</pre> |
| Nouveau compte<br>Mot de passe          | Il s'agit du mot de passe de votre compte de messagerie.                                                                                                    |
| Paramètres entrant<br>Protocole         | Dans le menu déroulant, choisissez : <b>IMAP</b><br>Avec ce type de compte, les messages sont conservés sur le<br>serveur, tant que vous ne les relevez pas depuis votre poste de<br>travail professionnel.                              |
| Paramètres entrant<br>Nom d'utilisateur | Saisissez ici l'identifiant de votre compte de messagerie<br>académique.<br>Il est constitué en général de la première lettre du prénom suivi<br>du nom pour une boîte personnelle.<br>Exemple : jcesar                                  |
| Paramètres entrant<br>Mot de passe      | Saisissez ici le mot de passe de votre compte de messagerie académique.                                                                                                    |
| Paramètres entrant<br>Serveur IMAP      | mail.ac-lyon.fr<br>C'est le nom de notre serveur de messagerie à partir duquel le<br>smartphone va pouvoir récupérer vos messages électroniques.                                                                                         |
| Paramètres entrant<br>Type de sécurité  | Dans le menu déroulant, choisissez :<br>SSL/TLS (ou SSL pour les anciennes versions d'Androïd)                                                                                                    |
| Paramètres entrant<br>Port              | Conservez le choix proposé : 993                                                                                                    |

| Paramètre                                          | Valeur                                                                                                    |
|----------------------------------------------------|----------------------------------------------------------------------------------------------------|
| Paramètres du serveur sortant<br>Connexion requise | Cette case doit être cochée afin de s'authentifier sur le serveur sortant ci-dessous.                                                                                                    |
| Paramètres du serveur sortant<br>Serveur SMTP      | smtps.ac-lyon.fr<br>C'est le nom du serveur que le smartphone va contacter pour<br>envoyer les messages électroniques.                                                                                   |
| Paramètres du serveur sortant<br>Type de sécurité  | Dans le menu déroulant, choisissez :<br>STARTTLS ((ou TLS pour les anciennes versions d'Androïd)                                                                                                    |
| Paramètres du serveur sortant<br>Port              | Choisissez : 587                                                                                                    |
| Paramètres du serveur sortant<br>Nom d'utilisateur | Saisissez ici l'identifiant de votre compte de messagerie<br>académique.<br>Il est constitué en général de la première lettre du prénom suivi<br>du nom pour une boîte personnelle.<br>Exemple : jcesar  |
| Paramètres du serveur sortant<br>Mot de passe      | Saisissez ici le mot de passe de votre compte de messagerie académique.                                                                                                    |
| Nouveau compte                                     | C'est le nom sous lequel sera repéré votre compte de<br>messagerie académique dans votre smartphone, parmi tous les<br>comptes de messagerie que vous aurez créés.<br>Exemples : Rectorat, ac-lyon, etc. |
| Nouveau compte<br>Votre nom                        | Entrez par exemple vos prénom et nom. C'est ce que le<br>smartphone placera dans le champ « De » des messages que<br>vous enverrez.<br>Exemple : Jules CESAR                                             |

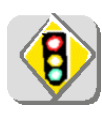

L'utilisation du serveur sortant smtps.ac-lyon.fr n'est autorisé que pour l'émission de messages depuis votre boite à lettres professionnelle académique (@ac-lyon.fr). Si vous configurez des boîtes aux lettres personnelles sur votre smartphone, vous devez utiliser pour celles-ci le serveur SMTP de l'opérateur de téléphonie.

#### 2.2. Procédure de configuration de la messagerie

La procédure pour appliquer ces réglages sur votre smartphone est la suivante.

Elle suppose qu'aucun compte de messagerie n'a encore été défini dans votre smartphone.

ATTENTION : Cette configuration ne doit être effectuée que lorsque votre smartphone n'est pas connecté à un réseau Wifi, autrement dit <u>connecté uniquement au réseau 3G</u>.

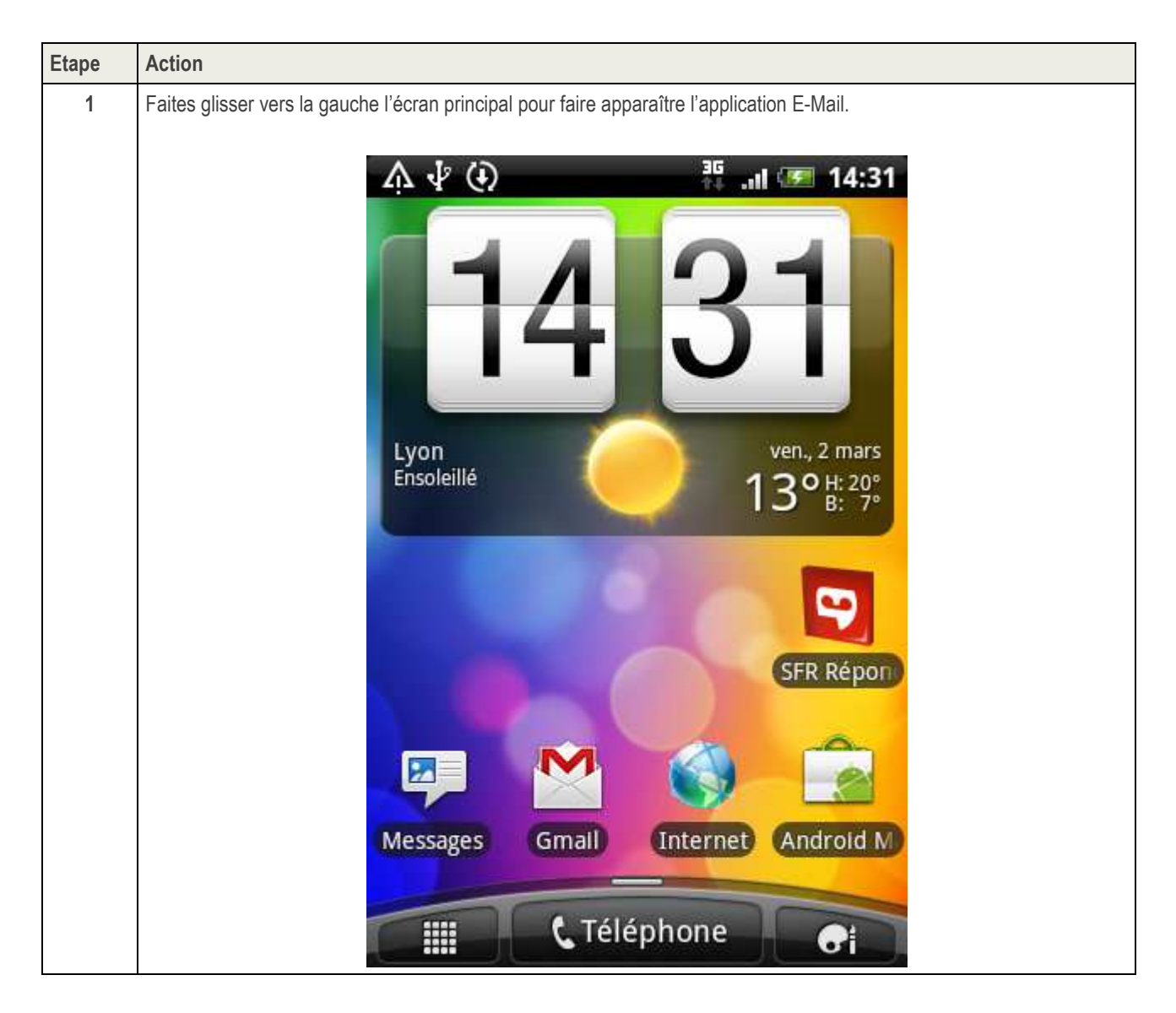

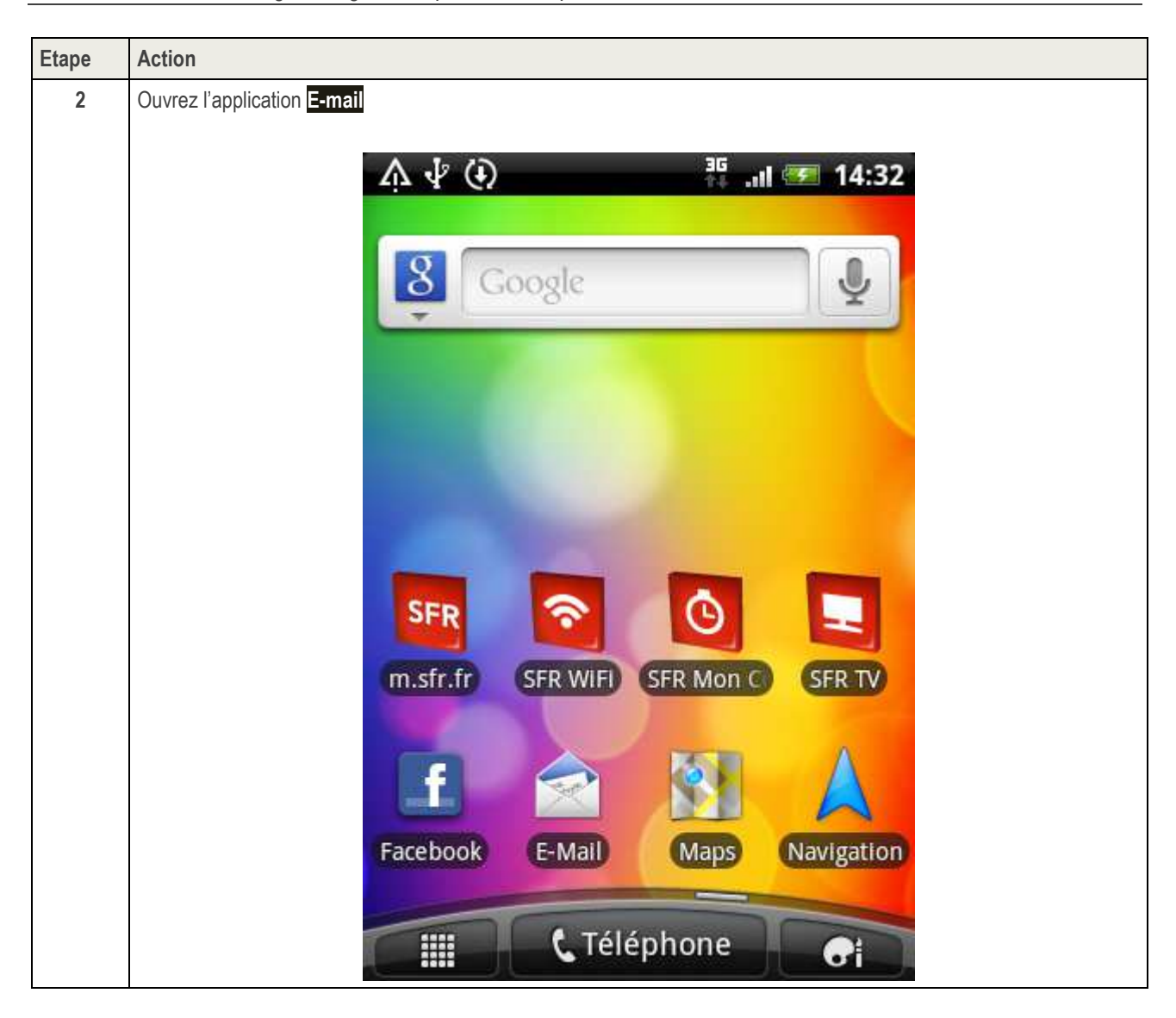

| Etape | Action                                                                                                    |
|-------|----------------------------------------------------------------------------------------------------|
| 3     | Comme aucun compte n'existe encore, il vous propose de sélectionner un fournisseur de messagerie.<br>Choisissez Autre (POP3/IMAP) |
|       | A 🖞 (I) 👬 📲 14:32                                                                                                    |
|       | Choisir fournisseur messagerie                                                                                                    |
|       | Microsoft Exchange ActiveSync                                                                                                    |
|       | sfr.fr                                                                                                    |
|       | Neuf.fr                                                                                                    |
|       | Club-Internet                                                                                                    |
|       | Cegetel                                                                                                    |
|       | Autre (POP3/IMAP)                                                                                                    |
|       |                                                                                                    |
|       |                                                                                                    |

| Etape | Action                                                                                          |
|-------|-------------------------------------------------------------------------------------------------|
| 4     | Saisissez les informations relatives à <b>Nouveau compte</b> (voir les explications au § 2.1) : |
|       | <ul> <li>Adresse e-mail : votre adresse de messagerie académique.</li> </ul>                    |
|       | <ul> <li>Mot de passe : le mot de passe de votre compte de messagerie.</li> </ul>               |
|       | Tapez sur <mark>Suivant</mark> .                                                                |
|       | 슈 🖞 🕘 🕴 🐺 .매 🗺 14:33                                                                            |
|       | Nouveau compte                                                                                  |
|       | iules sesar@as luon fr                                                                          |
|       | Jules.cesar@ac-iyon.ir                                                                          |
|       | ••••••                                                                                          |
|       | Afficher le mot de passe<br>Configuration<br>manuelle                                           |
|       | 1 2 3 4 5 6 7 8 9 0<br>a z e r t y u i o p                                                      |
|       | l @ # \$ % & * ? /<br>q s d f g h j k l                                                         |
|       |                                                                                                 |
|       | FR ; 12# 4                                                                                      |

| Etape | Action                                                                                                    |
|-------|----------------------------------------------------------------------------------------------------|
| 5     | Configurez les Paramètres entrants (voir les explications au § 2.1).                                                                                                    |
|       | Choisissez le <b>Protocole</b> .                                                                                                    |
|       | Par défaut c'est POP qui est sélectionné. Vous devez le modifier en IMAP. Pour cela, tapez sur le menu déroulant POP                                                                                                    |
|       |                                                                                                    |
|       | 🛕 🐺 🕢 📲 📲 14:34                                                                                                    |
|       | Paramètres entrants                                                                                                    |
|       | Protocole                                                                                                    |
|       | POP                                                                                                    |
|       | Adresse de messagerie                                                                                                    |
|       | jules.cesar@ac-lyon.fr                                                                                                    |
|       | Nom d'utilicatour                                                                                                    |
|       | Retour Suivant                                                                                                    |
|       | 1 2 3 4 5 6 7 8 9 0<br>a z e r t y u i o p                                                                                                    |
|       | 1 @ # \$ % & * ? /<br>q s d f g h j k l                                                                                                    |
|       | ↑ <sup>™</sup> <sup>™</sup> <sup>∨</sup> <sup>∨</sup> <sup>∨</sup> <sup>→</sup> <sup>+</sup> <sup>+</sup> <sup>+</sup> <sup>+</sup> <sup>+</sup> <sup>+</sup> <sup>+</sup> <sup>+</sup> <sup>+</sup> <sup>+</sup> <sup>+</sup> <sup>+</sup> <sup>+</sup> |
|       | FR .com _ : 12# 4                                                                                                    |

| Etape | Action                                                                       |
|-------|------------------------------------------------------------------------------|
| 6     | Configurez les <b>Paramètres entrants</b> (suite).<br>Choisissez <b>IMAP</b> |
|       | ▲ v ( )                                                                      |
|       | Protocole                                                                    |
|       | Adresse de messagerie                                                        |
|       | Protocole                                                                    |
|       |                                                                              |
|       | IMAP                                                                         |
|       | ↑ w x c v b n m ←                                                            |
|       | FR @ .com 12# <                                                              |

| Etape | Action                                                                                                    |
|-------|----------------------------------------------------------------------------------------------------|
| 7     | Configurez les <b>Paramètres entrants</b> (suite) :                                                                                                    |
|       | Nom d'utilisateur : votre identifiant de messagerie.                                                                                                    |
|       | <ul> <li>Mot de passe : le mot de passe de votre compte de messagerie (inutile de le ressaisir ici, il reprend<br/>ce que vous avez saisi à l'étape 4).</li> </ul> |
|       | Faites défiler l'écran vers le bas pour la suite                                                                                                    |
|       | 介 🖞 🛈 🦷 14:36                                                                                                    |
|       | Paramètres entrants                                                                                                    |
|       | Nom d'utilisateur                                                                                                    |
|       | jcesar                                                                                                    |
|       | Mot de passe                                                                                                    |
|       | []                                                                                                    |
|       | Serveur IMAP                                                                                                    |
|       | Retour Suivant                                                                                                    |
|       | 1 2 3 4 5 6 7 8 9 0<br>a z e r t y u i o p                                                                                                    |
|       | g s d f g h j k l                                                                                                    |
|       | $\mathbf{t} \mathbf{w} \mathbf{x} \mathbf{c} \mathbf{v} \mathbf{b} \mathbf{n} \mathbf{m} \mathbf{t}$                                                               |
|       |                                                                                                    |
|       | FR @ .com 12# -                                                                                                    |

| Etape | Action                                                                                                   |
|-------|----------------------------------------------------------------------------------------------------|
| 8     | Configurez les Paramètres entrants (suite) :                                                             |
|       | Serveur IMAP : mail.ac-lyon.fr                                                                           |
|       | <ul> <li>Type de sécurité : SSL/TLS (ou SSL pour les anciennes versions d'Androïd)</li> </ul>            |
|       | • Port : 993                                                                                             |
|       | Par défaut le type de sécurité est Aucun. Sélectionnez le menu déroulant pour le changer en <b>SSL</b> . |
|       | ☆ √ (+) 🚏 .⊪I 🐖 14:37                                                                                    |
|       | Paramètres entrants                                                                                      |
|       | Serveur IMAP                                                                                             |
|       | mail.ac-lyon.fr                                                                                          |
|       | Type de sécurité                                                                                         |
|       | Aucun                                                                                                    |
|       | Port du serveur                                                                                          |
|       | Retour Suivant                                                                                           |
|       | 1 2 3 4 5 6 7 8 9 0<br>a z e r t y u i o p                                                               |
|       | 1 @ # \$ % & * ? /<br>q s d f g h j k l                                                                  |
|       |                                                                                                    |
|       | FR .com _ : 12# 4                                                                                        |

| Etape | Action                                                                                                    |                                               |
|-------|----------------------------------------------------------------------------------------------------|-----------------------------------------------|
| 9     | Configurez les <b>Paramètres entrants</b> (suite).<br>Choisissez <b>SSL/TLS (ou SSL pour les anciennes vers</b> | ions d'Androïd)                               |
|       | 13°   Image: Solution du compte                                                                                 | ☆ ∲ (•) 帮 .iil ஊ 14:37<br>Paramètres entrants |
|       | Aucune                                                                                                    | Serveur IMAP<br>mail.ac-lyon.fr               |
|       | SSL/TLS (accepter tous les certificats)                                                                         | Type de sécurité Type de sécurité             |
|       | STARTTLS<br>STARTTLS (accepter tous les certificats)                                                            | Aucun                                         |
|       | SSL/TLS<br>Préfixe du chemin IMAP                                                                               | SSL                                           |
|       | a z e r t y u i o p                                                                                             | TLS                                           |
|       | qsdfghjklm<br>♠wxcvbn' ⊠                                                                                        | ↑ wxcvbnm ←                                   |
|       | ?1☺ @ Français . →                                                                                              | 🗒 FR @ .com 12# 🛃                             |

| Etape | Action                                                                               |                                            |
|-------|--------------------------------------------------------------------------------------|--------------------------------------------|
| 10    | Configurez les <b>Paramètres entrants</b> (fin).<br>Tapez sur <mark>Suivant</mark> . |                                            |
|       | ☑ 13*     ☑ 14     24% ▲ 12:01                                                       | 🛕 🖞 🚯 👬 📶 🗺 14:38                          |
|       | Configuration du compte                                                              | Paramètres entrants                        |
|       | Nom d'utilisateur                                                                    | Serveur IMAP                               |
|       | Mot de passe                                                                         | mail.ac-lyon.fr                            |
|       |                                                                                      | Type de sécurité                           |
|       | Serveur                                                                              | SSL                                        |
|       | Port                                                                                 | Port du serveur                            |
|       | 993<br>Type de sécurité                                                              | Retour Suivant                             |
|       | SSL/TLS<br>Préfixe du chemin IMAP<br>Facultatif                                      | 1 2 3 4 5 6 7 8 9 0<br>a z e r t y u i o p |
|       | a $z^2$ e $r^4$ t $y^6$ u $i^8$ $y^9$ 0                                              | l @ # \$ % & * ? /<br>q s d f g h j k l    |
|       | qsdfghjklm                                                                           | ↑ w x c v b n m ←                          |
|       | ?1☺ @ Français . →                                                                   | FR @.com 12# +                             |

| Etape | Action                                                                                              |
|-------|----------------------------------------------------------------------------------------------------|
| 11    | Le smartphone tente de se connecter au serveur entrant avec les informations que vous avez saisi    |
|       | 众 √ ④                                                                                               |
|       | Paramètres entrants                                                                                 |
|       | Type de sécurité                                                                                    |
|       | SSL                                                                                                 |
|       | Port du serveur                                                                                     |
|       | 993                                                                                                 |
|       | Vérification des paramètres du<br>compte<br>q s d f g h j k l<br>w x c v b n m<br>FR @ .com _ 12# 4 |

| Etape | Action                                                                                                    |
|-------|----------------------------------------------------------------------------------------------------|
| 12    | Configurez les <b>Paramètres du serveur sortant</b> (voir les explications au § 2.1) :<br><b>Cochez la case Connexion nécessaire</b> .<br>Saisissez votre identifiant de messagerie et son mot de passe.<br>Dès que c'est fait passez à l'étape suivante |
|       | ▲ ♥ ●       ♣       ■       14:39         Paramètres du serveur sortant         ✓ Connexion nécessaire                                                                                                    |
|       | Nom d'utilisateur<br>jcesar                                                                                                    |
|       | Retour Suivant                                                                                                    |
|       | 1 2 3 4 5 6 7 8 9 0<br>a z e r t y u i o p                                                                                                    |
|       | ! @ # \$ % & * ? /<br>q s d f g h j k l<br>↑ w x c y b n m ←                                                                                                    |
|       | FR @.com 12# ↓                                                                                                    |

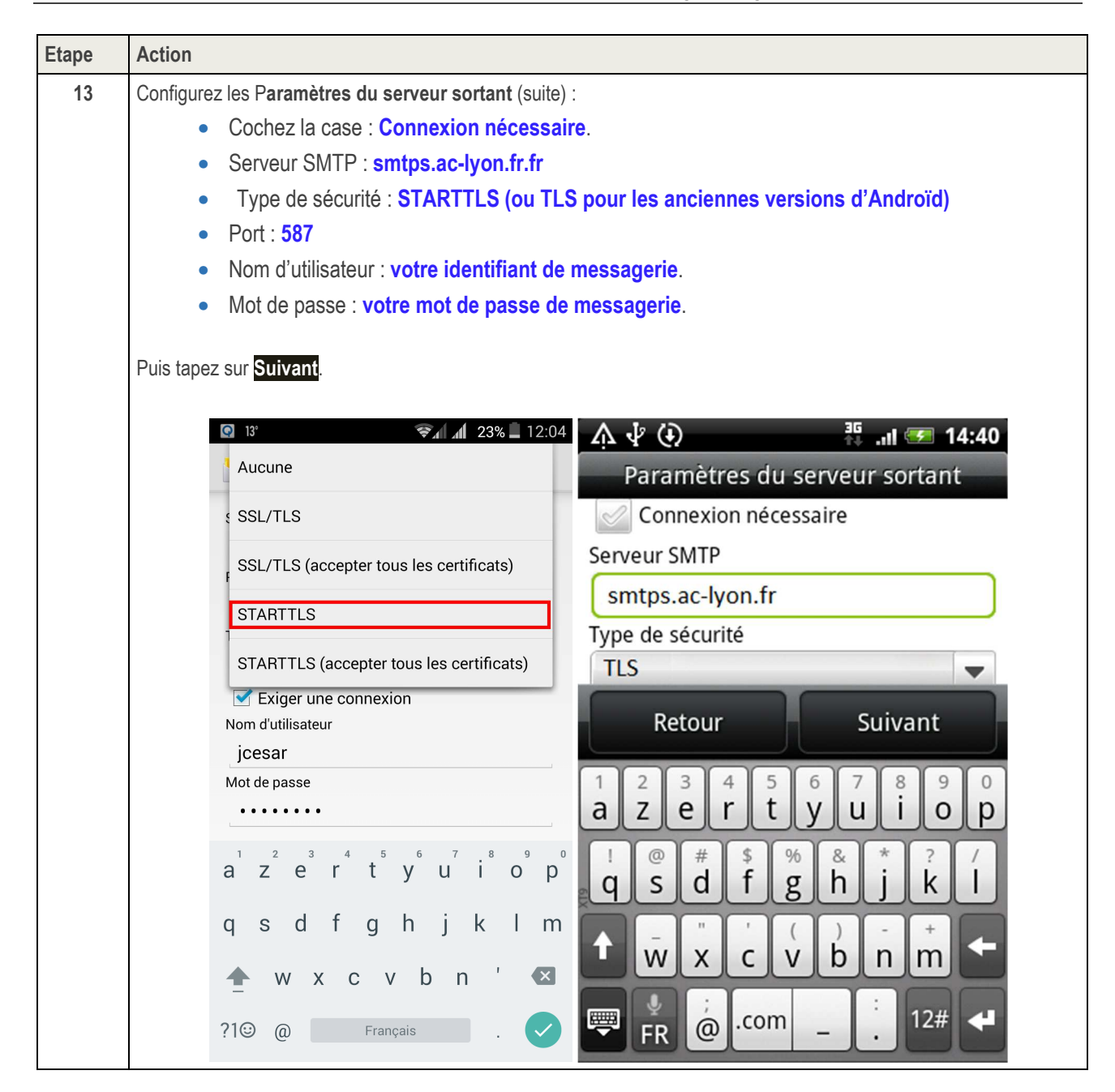

| Etape | Action                                                                                           |
|-------|--------------------------------------------------------------------------------------------------|
| 14    | Le smartphone tente de se connecter au serveur sortant avec les informations que vous avez saisi |
|       | A 🖞 (i)                                                                                          |
|       |                                                                                                  |
|       | Parametres du serveur sortant                                                                    |
|       | Type de sécurité                                                                                 |
|       | TLS                                                                                              |
|       | Port du serveur                                                                                  |
|       | 587                                                                                              |
|       |                                                                                                  |
|       | Vérification des paramètres du compte                                                            |
|       |                                                                                                  |
|       | ! @ # \$ % & * ? /                                                                               |
|       | _ " ' ( ) - + ; ←                                                                                |
|       | 🐺 1/2 : , 💶 . ABC 🚽                                                                              |

| Etape | Action                                                                                       |
|-------|----------------------------------------------------------------------------------------------|
| 15    | Nommez votre Nouveau compte dans le smartphone (voir les explications au § 2.1) :            |
|       | Nommer ce compte : texte libre.                                                              |
|       | <ul> <li>Votre nom : ce qui sera placé dans le champ « De » des messages envoyés.</li> </ul> |
|       | L'écran ci-dessous affiche les choix proposés par défaut                                     |
|       | A 🖞 🕑 👬 💵 14:40                                                                              |
|       | Nouveau compte                                                                               |
|       | jules.cesar@ac-lyon.fr                                                                       |
|       | Votre nom                                                                                    |
|       | iules.cesar@ac-lvon.fr                                                                       |
|       | Jaresieesare ae iyonin                                                                       |
|       |                                                                                              |
|       | Retour Terminer la configuration                                                             |
|       | 1 Z B R T Y U I O P                                                                          |
|       | ↓ @ # \$ % & * ? /<br>Q S D F G H J K L                                                      |
|       | ↑ w x c v B N M ←                                                                            |
|       | PR ; . 12# -                                                                                 |

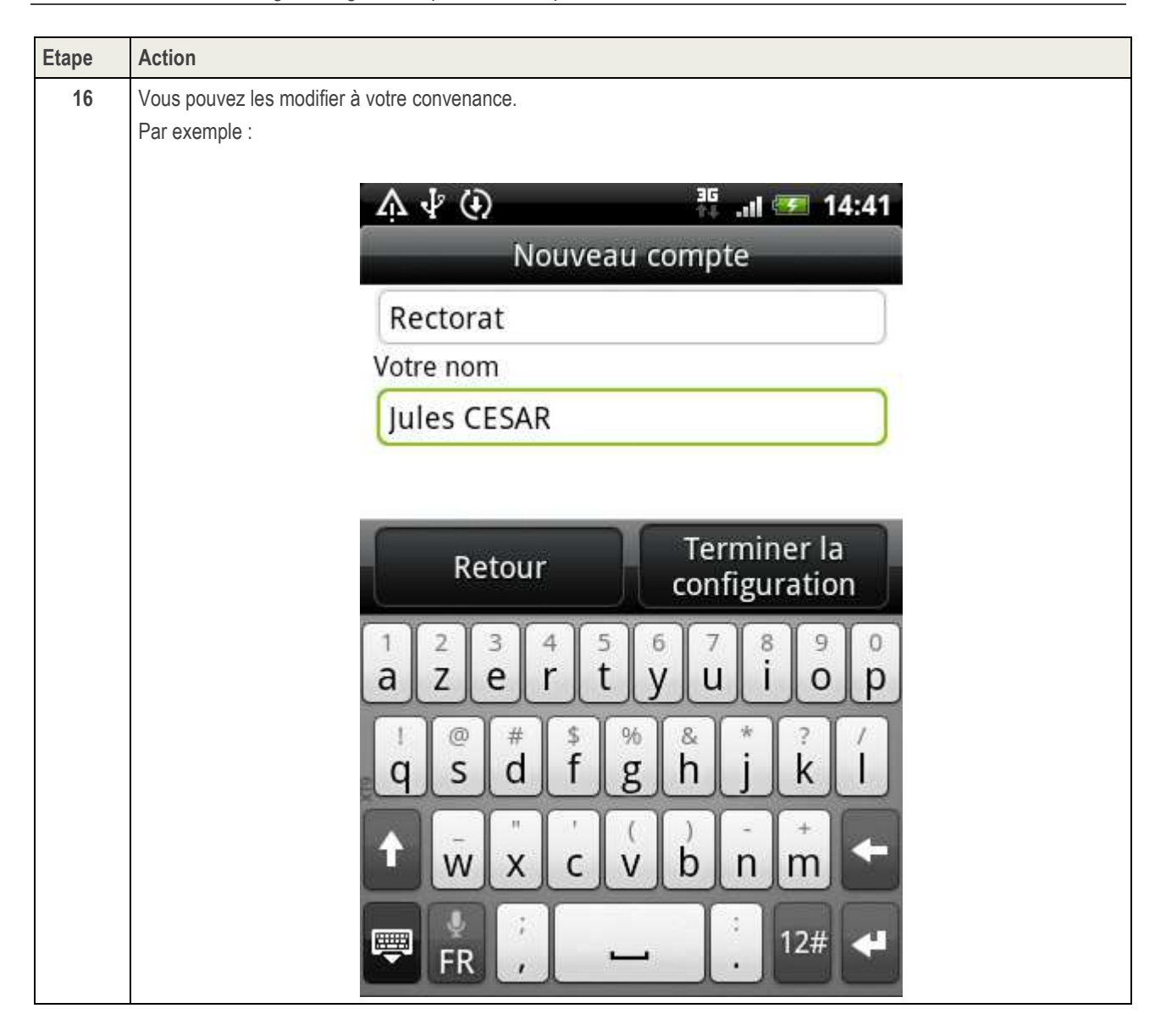

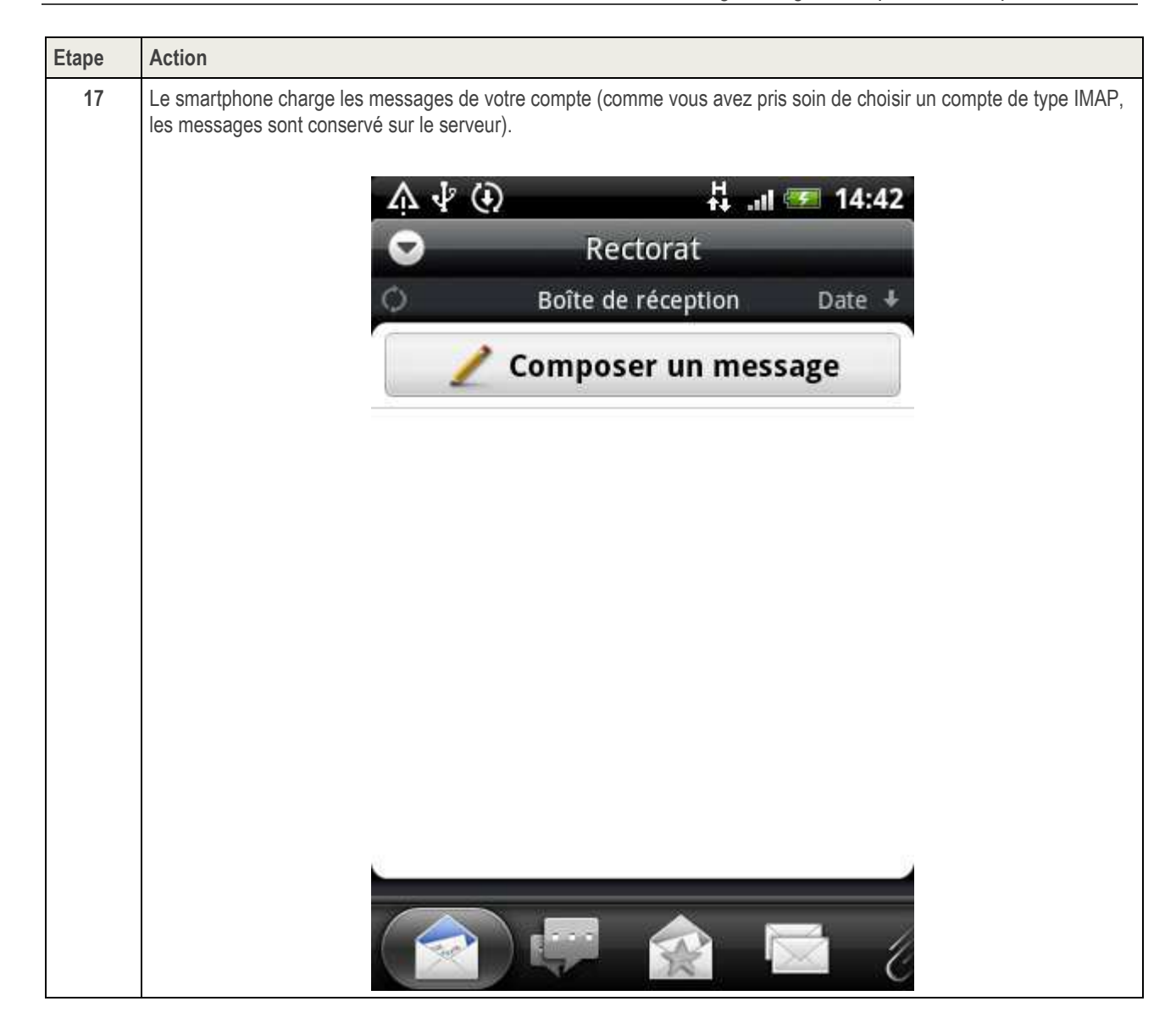

### 3. CONFIGURATION DE L'AGENDA

Votre agenda professionnel est accessible :

- Depuis un smartphone iOS ou Android.
- Depuis un PC avec l'application Thunderbird et son plug-in Lightning.
- Depuis le Webmail Convergence.

Malheureusement, Android ne propose pas en standard d'application permettant de se connecter à votre Agenda professionnel compatible avec le protocole CalDAV.

Par contre, il existe sur l'Android Market une application gratuite : CalDAV-Sync Free beta.

ATTENTION : La configuration ci-dessous ne doit être effectuée que lorsque votre smartphone est <u>connecté au</u> <u>réseau 3G</u> (pas en Wifi).

| Etape | Action                                                                                                    |
|-------|----------------------------------------------------------------------------------------------------|
| 1     | Après installé l'application, vous allez créer un nouveau compte en allant dans : <b>Paramètres</b> , <b>comptes et synchronisation</b> , puis <b>ajouter un compte</b> puis <b>CaIDAV Sync Adapter</b>                                                           |
| 2     | Entrez vos identifiants de messagerie :                                                                                                    |
|       | User name : votre identifiant de messagerie, par exemple : jcesar.                                                                                                    |
|       | Password : votre mot de passe de messagerie.                                                                                                    |
| 3     | Entrer la Caldav Url.                                                                                                    |
|       | Votre agenda par défaut se nomme « calendar », donc entrez :                                                                                                    |
|       | https://calendar7.ac-lyon.fr/dav/home/prenom.nom@ac-lyon.fr/calendar/                                                                                                    |
|       | Par exemple : https://calendar7.ac-lyon.fr/dav/home/jules.cesar@ac-lyon.fr/calendar/                                                                                                    |
| 8     | L'adresse académique apparaît dans la liste des comptes à synchroniser.                                                                                                    |
|       | En allant sur votre agenda vous verrez les évènements de votre agenda s'afficher.                                                                                                    |
| 9     | Si vous avez créé plusieurs agendas dans votre compte de messagerie académique (par exemple depuis le Webmail Convergence), et si vous souhaitez y accéder depuis votre smartphone, renouvelez l'opération de création d'un agenda autant de fois que nécessaire. |
|       | Dans ce cas, la <b>Caldav Url</b> de chaque agenda est :                                                                                                    |
|       | https://calendar7.ac-lyon.fr/dav/home/prenom.nom@ac-lyon.fr/nom-de-l'agenda                                                                                                    |
|       | Par exemple, si vous avez créé un agenda nomme cleopatre, la Caldav Url sera :                                                                                                    |
|       | https://calendar7.ac-lyon.fr:8443/dav/home/jules.cesar@ac-lyon.fr/cleopatre                                                                                                    |
|       | Vos identifiant et mot de passe sont ceux de votre compte de messagerie                                                                                                    |
| 10    | De même si yous souhaitez accéder à l'agenda d'un autre utilisateur (il faut naturellement que celui-ci l'ai nartagé avec                                                                                                    |
| 10    | vous en lecture ou lecture / écriture), la Caldav Url à saisir est :                                                                                                    |
|       | https://calendar7.ac-lyon.fr/dav/home/prenom.nom@ac-lyon.fr/nom-agenda/                                                                                                    |
|       | Par exemple, si vous souhaitez accéder à l'agenda <b>senat</b> de l'utilisateur <b>marc.antoine@ac-lyon.fr</b> , la <b>Caldav Url</b> sera : https://calendar7.ac-lyon.fr/dav/home/marc.antoine@ac-lyon.fr/senat/                                                 |
|       | Les identifiant et mot de passe sont alors ceux de <b>votre compte de messagerie</b> (vous ne connaissez naturellement pas le mot de passe du compte de votre interlocuteur).                                                                                     |

Rectorat Direction des Systèmes d'Information 92, rue de Marseille – BP 7227 69354 LYON Cedex07 Tel. 04 72 80 60 29